## **Creating an Aeries Portal Account**

- 1. Go to <a href="https://hvusd.hosted.suhsd.net/Parent/LoginParent.aspx">https://hvusd.hosted.suhsd.net/Parent/LoginParent.aspx</a>
- 2. Click "Create New Account" in the lower left corner.

Happy Valley Union Elementary School District

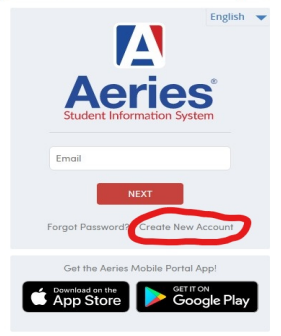

3. You will be prompted to select if you would like to create a Parent or Student Account. Make your selection and click "Next".

|                                                     |           | <u>Return to Login Page</u> |  |  |  |
|-----------------------------------------------------|-----------|-----------------------------|--|--|--|
| Step 1<br>Account Type - Parent/Guardian or Student |           |                             |  |  |  |
| Parent                                              | ⊖ Student |                             |  |  |  |
| Previous                                            | Next      |                             |  |  |  |

4. Enter your email address and a password to access your account and click "Next".

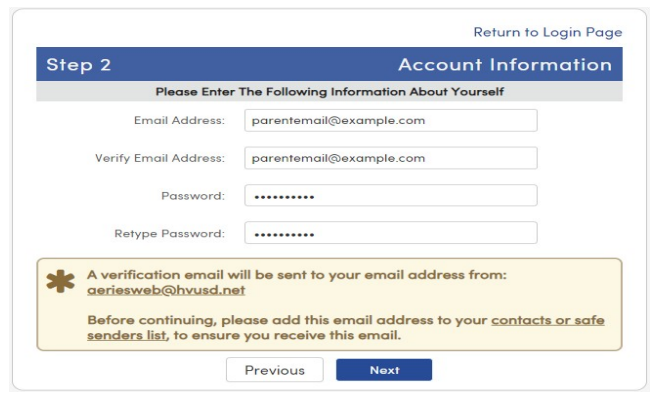

5. A verification email will be sent to the email address you just provided. Click on the "Confirm this Email" link in the email. If you are unable to click on this link, follow the instructions in the email to manually verify your email address.

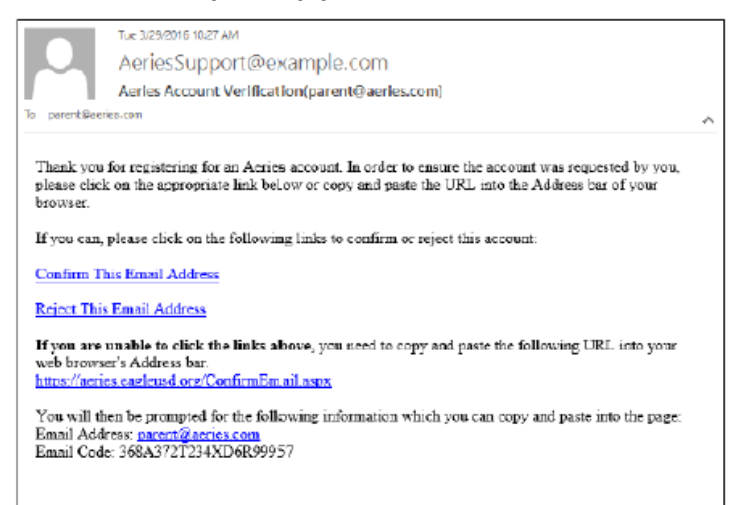

6. Once you have verified your email address, you should see the following screen. Click on the "Return to Login Page" link.

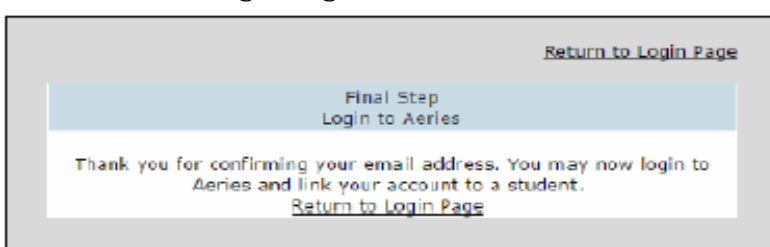

7. On the login screen enter your email address and click "Next". Enter your password and click "Sign In".

Happy Valley Union Elementary School District

Happy Valley Union Elementary School District

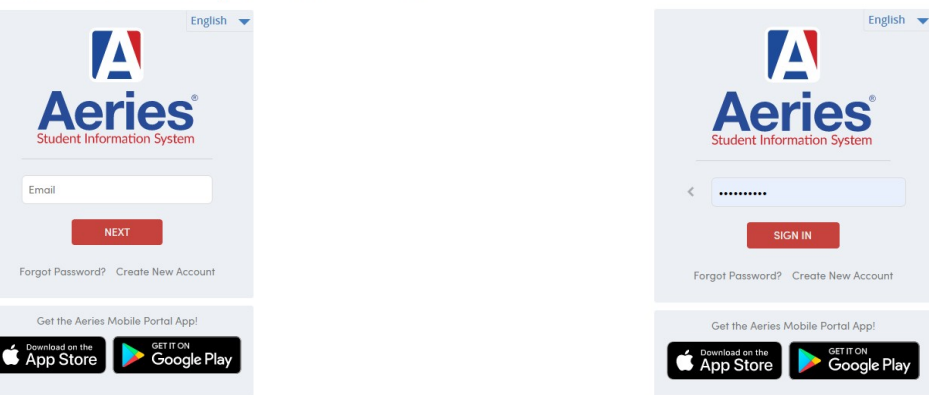

8. You will now complete the account registration process by entering your students ID number, primary telephone number, and verification code provided by your child's school site and click "Next".

|                                | Step 1<br>Student Verification | on                   |  |
|--------------------------------|--------------------------------|----------------------|--|
| Please Enter The Foll          | owing Informatio               | on About Your Studem |  |
| Student Perma                  | nent ID Number:                |                      |  |
| Student Home Telephone Number: |                                |                      |  |
| ,                              | /erification Code:             |                      |  |
| Previous Next                  |                                |                      |  |

- 9. When setting your parent account you will then see a list of all contacts currently attached to your student's record. Click on **your** name and click Next to complete the process.
- 10. When your student's page opens, you should see the following notice:

| 2017-2018 Screaming Eagle High School                                                                                          |                |              |            |        |         | 4        | parent@aeries.com √ |          |                |         |  |  |
|----------------------------------------------------------------------------------------------------|----------------|--------------|------------|--------|---------|----------|---------------------|----------|----------------|---------|--|--|
| Home                                                                                                    | Communications | Student Info | Attendance | Grades | Medical | Guidance | Test Scores         | Programs | Change Student | 🕠 Titan |  |  |
| You have not yet completed the Student Data Confirmation Process.<br>Click Here to confirm the information about your student. |                |              |            |        |         |          |                     |          |                |         |  |  |
| Welcome to the Aeries Portal for Allan Abbott                                                                                  |                |              |            |        |         |          |                     |          |                |         |  |  |

11. After clicking on "Click Here" this is what you should see:

| Family Information            | Please review the following and allow/accept or deny/decline you                                                                                                    | r consent. EACH Authorization & Prohibitions |  |  |  |
|-------------------------------|----------------------------------------------------------------------------------------------------|----------------------------------------------|--|--|--|
| Income                        | item must have a STATUS response in order to complete the registration process. SAVE.<br>IF * Response Required still appears, one or more items has not yet saved. Once all items have been completed,<br>the Red Message "Response Required" will disappear. |                                              |  |  |  |
| Student                       | Authorizations and Prohibitions                                                                                                    |                                              |  |  |  |
| <b></b>                       | Description                                                                                                    | Status                                       |  |  |  |
| Contacts                      | Include in Student Address Directory Listing                                                                                                    | Deny                                         |  |  |  |
| Medical History               | Voluntary Student Accident Insurance                                                                                                    | Interested Not Interested                    |  |  |  |
|                               | Use the Internet                                                                                                    | Deny                                         |  |  |  |
| <ul> <li>Documents</li> </ul> | * Release Records to Military                                                                                                    | Allow Deny                                   |  |  |  |
| Authorizations                | * Photo Use in District Brochures and Press Releases                                                                                                    | Allow Deny                                   |  |  |  |
|                               | Surveys Permitted                                                                                                    | Deny                                         |  |  |  |
| B) Final Data Confirmation    | Release of Student Transcripts                                                                                                    | Deny                                         |  |  |  |
|                               | Use on District Website                                                                                                    |                                              |  |  |  |
| Confirm and Continue          | * Response Required                                                                                                    |                                              |  |  |  |

- 12. You will click on Family Information and work through each tab until you get to the Final Data Confirmation.
- 13. If you have multiple students that are enrolled in the district, you can update information for each of them:

| Allan Abbo                                                         | ott v<br>igh School                                                                                           |                   |                        |
|--------------------------------------------------------------------|----------------------------------------------------------------------------------------------------|-------------------|------------------------|
| Welco                                                              | ome to the Aeries Port                                                                                        | al for Allan Abl  | bott                   |
| Class Summary                                                      |                                                                                                    |                   |                        |
| ents can switch betweer                                            | n Students or Link new Stu                                                                                    | dents by clicking | on the Student shown a |
| - Allan Abb                                                        | ott                                                                                                    |                   |                        |
|                                                                    | Jinh School .                                                                                                 |                   |                        |
| Screaming Eagle Hi                                                 | ligh School                                                                                                   |                   |                        |
| Screaming Eagle Hi                                                 | ez<br>ertary School - Grade 4                                                                                 |                   |                        |
| Screaming Eagle H                                                  | ligh School<br>ez<br>entary School - Grade 4<br>elnour<br>fan School - Grade 9                                |                   |                        |
| Cla<br>Cla<br>Cla<br>Cla<br>Cla<br>Cla<br>Cla<br>Cla<br>Cla<br>Cla | ligh School<br>erntary School - Grade 4<br>ennour<br>fon School - Grade 9<br>chovich<br>eigh School - Grade 9 |                   |                        |

14. You may also see this pop-up at some point:

| 8 | Something ne                                             | w is hatching!                                                         |
|---|----------------------------------------------------------|------------------------------------------------------------------------|
| 0 | In 2020, we will rele<br>navigation experie              | ease a new and improved<br>nce for parents and students.               |
|   | We're telling you in<br>us that you feel in o<br>change. | advance because it's important to<br>control and well informed of this |
|   | Try It                                                   | Maybe Later                                                            |

14. If you click on "Try It" you will see all of the options that you have access to regarding your student's information including the new communication system, Parent Square:

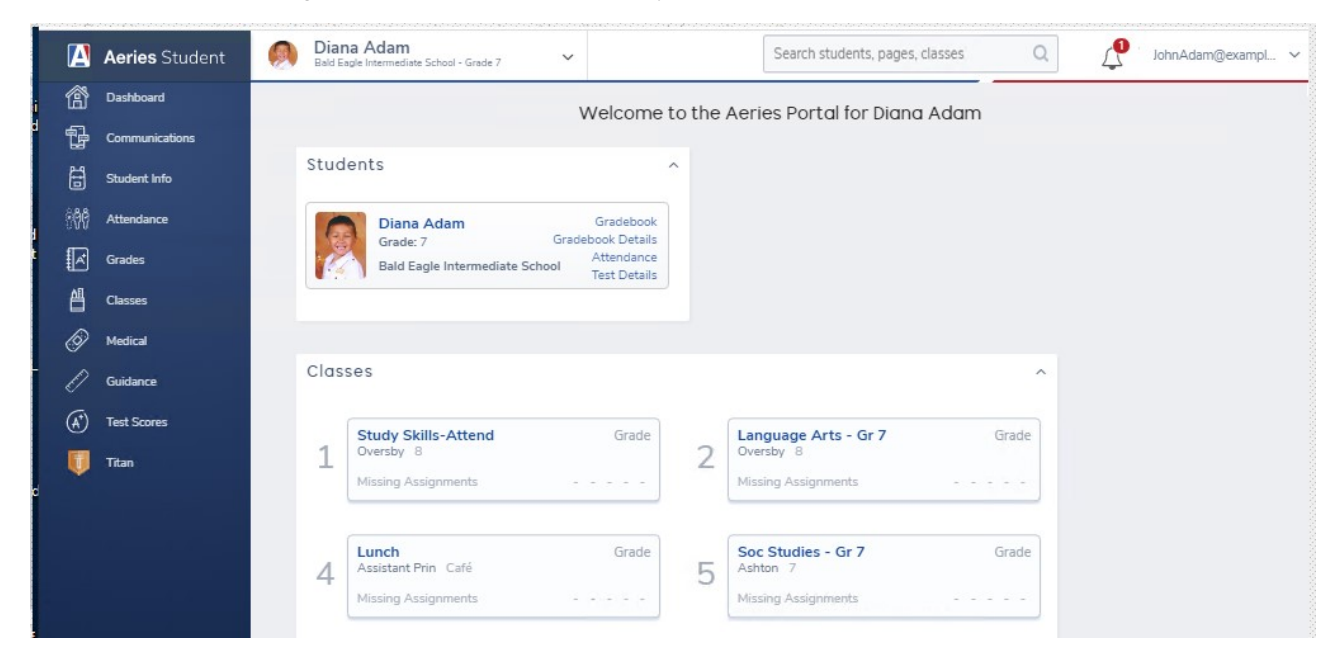

If you have any questions or need help creating your Parent Account in Aeries, please feel free to call the District Office at (530) 357-2134.